## Compartilhamento de orçamento via Whatsapp Web

O SHOficina a partir da versão **6.75a** de 2020 permite aos usuários com suporte tecnico em dia compartilhar um orçamento de Ordem de Serviço através do Whatsapp web. Neste manual explicamos como configurar o sistema e proceder.

1) Para o seu cliente confirmar o recebimento, é necessário que o número do whatsapp de sua empresa esteja previamente configurado no sistema.

Abra o menu CADASTRO > DADOS DA EMPRESA:

| 🥬 SHOfi      | cina - 2020 |             |                  |                |        |
|--------------|-------------|-------------|------------------|----------------|--------|
| Arquivo      | Cadastros   | Módulos     | Ordem de Serviço | Personalização | Suport |
| Ca           | Dado        | s da empres | a                |                |        |
| M:<br>Ordern | Técnie      | os          |                  |                |        |
| ordeni       | Client      | ~~          |                  |                |        |

Em seguida informe o número do whatsapp da empresa com DDD no campo "Celular", e salve as alterações.

| adastro de empres                        | as.                                                           |                                                        |                                             |                      |             |
|------------------------------------------|---------------------------------------------------------------|--------------------------------------------------------|---------------------------------------------|----------------------|-------------|
| cazao social ou                          | nome                                                          |                                                        |                                             |                      |             |
| Nome Fan<br>Escolha bem<br>Para trocá-lo | <b>tasia</b><br>e preencha corretam<br>os será necessário a c | iente o nome fantasia e O<br>compra de uma nova licenç | NPJ, pois, depois de regi<br>ça do sistema. | istrado o sistema, e | stes campos |
|                                          |                                                               |                                                        |                                             |                      |             |
| Dados cadastrais                         |                                                               |                                                        |                                             |                      |             |
| Endereco                                 |                                                               |                                                        |                                             | No                   | Comple      |
|                                          |                                                               |                                                        |                                             |                      |             |
| Bairro                                   |                                                               | Cidade                                                 | СЕР                                         | UF                   | Contato     |
| Bairro<br>Telefone                       | Telefone 2                                                    | Cidade<br>Celular<br>(00) 0000-000                     | Email                                       | UF                   | Contato     |

Ao cadastrar clientes, lembre-se de preencher o campo celular com DDD conforme exemplo da imagem abaixo:

| lientes           |              |           |                  |               |                                 |
|-------------------|--------------|-----------|------------------|---------------|---------------------------------|
| 🌯 Cliente         | s            | Etiquetas | 🖗 Relatórios 🔻 🛛 | 3 A A \$ <    | < Registro<br>1888 de 2375 > >3 |
| Razão Social/Nome |              |           |                  |               |                                 |
|                   |              |           |                  |               | 9                               |
| Nome Fantasia     |              |           |                  |               | Aniversário                     |
|                   |              |           |                  |               |                                 |
| Contato           |              | Telefone  | Telefone         | Celular       | Kádio                           |
|                   |              |           |                  | (00)00000-000 | 0 🔘 🖉                           |
| CNPJ/CPF          | Ins. Est./RG | Ins. Mun  | Pessoa E         | mail          |                                 |
|                   | <b>a</b>     |           | Física 🔽         |               |                                 |
| Grupo             | Site         |           | E                | mail para NFe |                                 |

Concluindo estes passos, na tela de Orçamento da OS, você verá o botão **Compartilhar**, conforme abaixo:

| Orçamento da OS                                      | 2 Ed                           | itar OS 🚯 Co | ndições de pgto | I, Eechar                               |
|------------------------------------------------------|--------------------------------|--------------|-----------------|-----------------------------------------|
| - Cliente<br>Endereço<br>Telefones<br>Email          |                                |              | 0               | Imprimir<br>orçamento                   |
| Equipamento<br>SAMSUNG SCX-4300                      |                                |              | N               |                                         |
| Micro/CPU<br>Nº Patrimônio                           | RAM/HD<br>Nº de Série<br>15652 |              | $\exists >$     | Salvar PDF Compartilhar Coserir imagens |
| Serviço<br>Situação Atual<br>Pronto, cliente avisado |                                |              | Pronto em       | Orçamento por<br>email                  |

Ao clicar no mesmo, você será redirecionado à página do Whatsapp web conforme exemplo abaixo. O Whatsapp web deve estar previamente configurado em seu navegador de internet padrão.

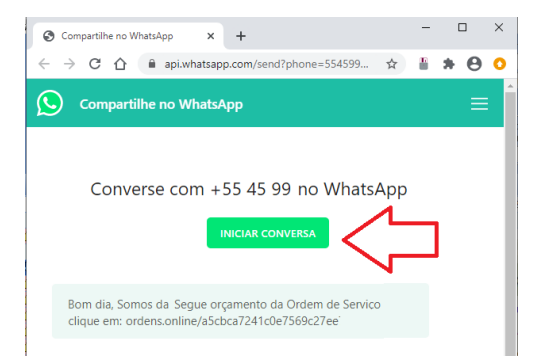

A mensagem direcionada a seu cliente conterá um link que gera um espelho do orçamento naquele momento, ficando disponível por 24 horas para consulta.

**OBSERVAÇÃO**: Você deve gerar um novo link caso ocorra alguma alteração no orçamento dentro do SHOficina ou passem as 24 horas de disponibilidade do orçamento na internet.

Este é um recurso em nuvem que está disponível apenas a clientes com suporte técnico ativo e que aceitaram os termos deste serviço. A SHARMAQ Sistemas não se responsabiliza por eventuais prejuízos que o uso incorreto da ferramenta possa causar.